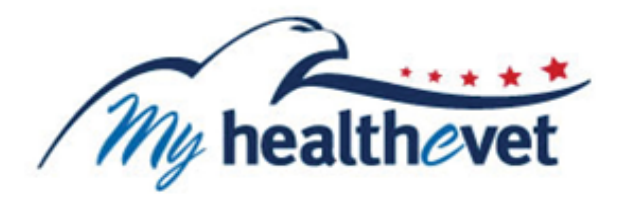

# VA Blue Button User Guide

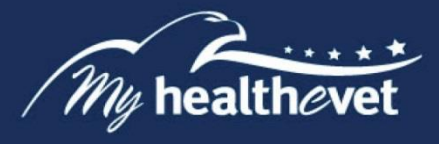

# TABLE OF CONTENTS

| Quick Guide to Access My HealtheVet VA Blue Button        | 2 |
|-----------------------------------------------------------|---|
| Where to Find Help                                        |   |
| Frequently Asked Questions, Help and Contact MHV          | 4 |
| Introduction to VA Blue Button                            | 3 |
| Let's Get Set Up                                          |   |
| What is Needed to Use VA Blue Button?                     |   |
| Internet Access                                           | 6 |
| My HealtheVet <u>Registered Account</u>                   | 6 |
| My HealtheVet Account Types.                              | 6 |
| Let's Get Started                                         |   |
| Step 1 – Log in to My HealtheVet to Access VA Blue Button | 0 |
| Step 2 – Accessing VA Blue Button1                        | 1 |
| Step 3 – Download My Selected Data1                       | 2 |
| Step 4 – My Download Results1                             | 7 |
| Step 5 – Download your Health Information to a File       | 7 |
| Step 6 – View/Print Your Health Information               | 9 |
|                                                           | _ |
| Definitions                                               | 0 |

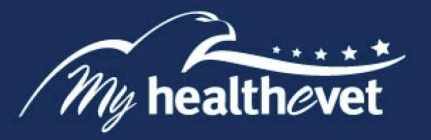

## My HealtheVet VA Blue Button Quick Start Guide

Below are steps to download your My HealtheVet VA Blue Button personal information report.

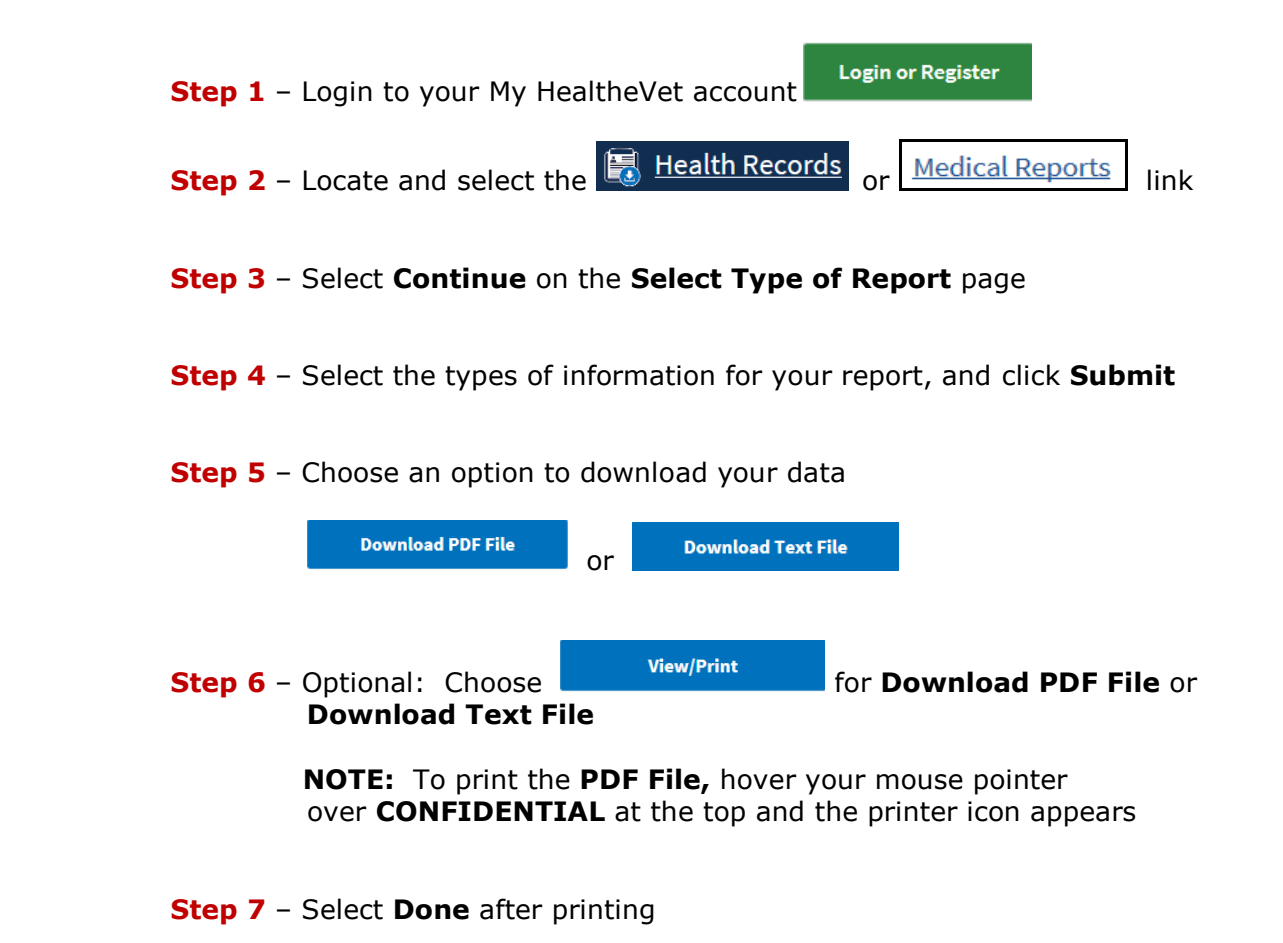

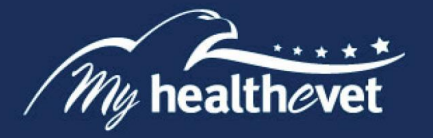

## Where to Find Help

## Frequently Asked Questions, Help and Contact MHV

- (1) Select **FAQ** to go to **Frequently Asked Questions** and get commonly asked questions and answers about VA Blue Button.
- (2) Select **Help & User Guides** for general guidance on using My HealtheVet and User Guides for My HealtheVet features.

| About              | Policies       | Important Links      | Quick Links                 | Subscribe to Rec          | eive My | y Healt | heVet    |             |
|--------------------|----------------|----------------------|-----------------------------|---------------------------|---------|---------|----------|-------------|
| Site Overview      | Privacy Policy | White House          | Mobile Apps                 | Updates                   |         |         |          |             |
| Site Map           | Web Policies   | USA.gov              | Vets.gov                    | Your email address        |         |         |          |             |
| Help & User Guides | FOIA           | Inspector General    | eBenefits                   | 2                         |         |         |          | 1           |
| FAQ                | Accessibility  | Facility and Service | Hearing Aid Batteries       |                           |         |         |          |             |
| Privacy & Security | System Use     | Locator              | TriCare                     |                           |         |         |          |             |
| Terms & Conditions |                |                      | How to Use My<br>HealtheVet | Subscribe                 |         |         |          |             |
|                    |                |                      | VA Dental Insurance         |                           |         |         |          |             |
|                    |                |                      | Most Requested Forms        |                           |         |         |          |             |
|                    | ····*          |                      |                             | f                         | ••      | ٢       | <b>y</b> | You<br>Tube |
| / My healt         | hevet          |                      |                             | N                         | ly Heal | theVet  | Help (   | )esk:       |
| My Health          | eVet           |                      | You can c                   | all Monday - Friday, 7:00 | a.m 7:  | 00 p.m. | (Central | Time)       |

#### Back to Top

(3) Select **Contact** to send a message to the My HealtheVet Help Desk or contact them using the telephone number above.

|                        | høvet      | Q Search   About   Contact |            |                |                 |                    |
|------------------------|------------|----------------------------|------------|----------------|-----------------|--------------------|
| Personal Information 🗸 | Pharmacy 🗸 | Research Health 🗸          | Get Care 🗸 | Track Health ∨ | MHV Community 🗸 | Secure Messaging 🗸 |
|                        |            |                            |            |                |                 |                    |

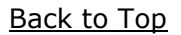

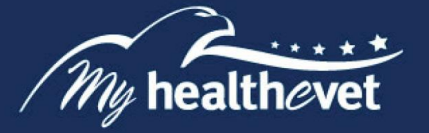

## My HealtheVet VA Blue Button – Feature Overview

Wy HealtheVet VA Blue Button is a feature that allows you to view, print, download and save available VA health information (<u>data</u>) in your My HealtheVet account. VA Blue Button is simple, easy to use, private and secure. Anytime and anywhere you can access the Internet, you may use the VA Blue Button.

You may be able to access specific VA Blue Button features based on your My HealtheVet account type. The three account types available are: **Basic**, **Advanced** and **Premium**. For more information about these accounts, go to <u>My HealtheVet Account Types</u>. To view information from your VA health record or Department of Defense (DoD), you need to have an **Advanced** or **Premium** HealtheVet Account.

Having a copy of your health information may help you better manage your health care. You can share this information with your VA health care team. If you visit a non-VA health care provider, the VA Blue Button makes it easy to share with them, too. VA Blue Button helps you become a partner with members of your health care team.

When you select the VA Blue Button, you can view and print your My HealtheVet data. You can also download your My HealtheVet data to a computer or other device (such as a <u>CD</u>, <u>thumb drive</u>, or <u>mobile</u> <u>device</u>). This lets you take your personal health information with you. You can choose to share this with your VA health care team, caregivers, or non-VA provider.

You can get your VA Blue Button information in two file formats. You can download it in a format that is easy to read and print (.pdf file) or a simple text format (.txt file).

**Please be aware:** Anytime you open/download a .pdf file, you create a temporary file on the computer you are using. There is a risk of exposing your information when you download a .pdf file, especially on public or shared computers. Learn more about protecting your personal health information.

**NOTE:** You are the only one who can access your health information in My HealtheVet. You choose with whom to share your information. If you want someone else to have access to your health information, you must give it to that person.

You are responsible for protecting your personal health information when you print or download it. It is important to protect your information. Protect this information the same way you would protect your banking or credit card information. Do not leave your printed information in a printer. Do not save your downloaded information to a public computer. When using a public computer, save your health information to a CD or a thumb drive. Remember to take the CD or thumb drive with you when you finish.

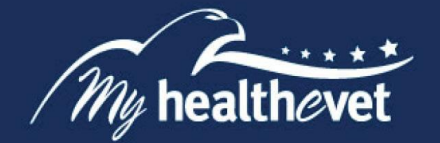

Let's Get Set Up

## What is needed to use the VA Blue Button?

## • Internet Access

To use the **VA Blue Button**, your computer should have an Internet browser (see <u>My HealtheVet</u> <u>Browser Compatibility</u>). You also need access to the Internet. If you do not have Internet access at home, you can use public libraries or Internet cafes.

You may also use computers at your local VA Medical Center, Vet Center, or at your local Veteran Service Organization.

Save your health information to a <u>CD</u>, <u>thumb drive</u>, or <u>mobile device</u> when using a public computer. If using a public computer, be sure to log out after you have finished. You need to have access to a printer connected to the computer if you want to print your health information.

#### Back to Top

**Please be aware:** Anytime you open/download a .pdf file, you create a temporary file on the computer you are using. There is a risk of exposing your information when you download a .pdf file, especially on public or shared computers. Learn more about protecting your personal health information.

## • My HealtheVet Registered Account

Before you can use the VA Blue Button, you must be registered and logged in to your My HealtheVet account. If you do not have a My HealtheVet account, please take this time to <u>register</u>.

Back to Top

## My HealtheVet Account Types Access

Information that you have entered into My HealtheVet is labeled as *Self-Reported*. Information from the VA Electronic Health Record (EHR) is labeled as *VA*.

The following are tables of the health information in VA Blue Button. You may print, download or save this information based on your My HealtheVet account type.

**NOTE:** Some information that comes from your VA health record may not be presented right away in My HealtheVet or your VA Health Summary. This is because your information may first need to be reviewed by a member of your VA health care team. The information below gives you the length of time until your VA information is available for display in your VA Blue Button report.

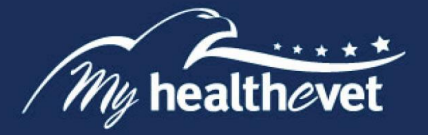

A <u>Basic</u> account includes the following types of health information:

| HEALTH<br>INFORMATION                           | DATA<br>SOURCE | BASIC                                                                                                    | ADVANCED | PREMIUM |
|-------------------------------------------------|----------------|----------------------------------------------------------------------------------------------------|----------|---------|
| Activity Journal                                | Self-Reported  | <ul> <li>Image: A start of the start of the start of</li></ul> |          |         |
| Allergies                                       | Self-Reported  | <ul> <li>Image: A start of the start of the start of</li></ul> |          |         |
| Demographics                                    | Self-Reported  | <ul> <li>Image: A start of the start of the start of</li></ul> |          |         |
| Family Health History                           | Self-Reported  | <ul> <li>Image: A start of the start of the start of</li></ul> |          |         |
| Food Journal                                    | Self-Reported  | <ul> <li>Image: A start of the start of the start of</li></ul> |          |         |
| Health Care Providers                           | Self-Reported  | <ul> <li>Image: A start of the start of the start of</li></ul> |          |         |
| Health Insurance                                | Self-Reported  | <ul> <li>Image: A start of the start of the start of</li></ul> |          |         |
| Immunizations                                   | Self-Reported  | <ul> <li>Image: A start of the start of the start of</li></ul> |          |         |
| Labs and Tests                                  | Self-Reported  | <ul> <li>Image: A start of the start of the start of</li></ul> |          |         |
| Medical Events                                  | Self-Reported  | <ul> <li>Image: A start of the start of the start of</li></ul> |          |         |
| Medications and<br>Supplements                  | Self-Reported  | <ul> <li>Image: A start of the start of the start of</li></ul> |          |         |
| Military Health History                         | Self-Reported  | $\checkmark$                                                                                                    |          |         |
| My Goals (Current Goals<br>and Completed Goals) | Self-Reported  | V                                                                                                    |          |         |
| Treatment Facilities                            | Self-Reported  |                                                                                                    |          |         |
| Vitals and Readings                             | Self-Reported  | <ul> <li>Image: A start of the start of the start of</li></ul> |          |         |

<u>Back to Top</u>

If you have an <u>Advanced</u> account, it includes the features of a <u>Basic</u> account plus the following information:

| HEALTH<br>INFORMATION                                                                                                    | DATA<br>SOURCE | BASIC | ADVANCED                                                                                                    | PREMIUM |
|----------------------------------------------------------------------------------------------------|----------------|-------|----------------------------------------------------------------------------------------------------|---------|
| VA Medication History –<br>includes your VA<br>medications (if you select<br>this, your VA Blue Button<br>automatically also includes<br>VA Allergies and Adverse<br>Reactions, and Self-<br>Reported Allergies) | VA EHR         |       | <b></b>                                                                                                    |         |
| VA Allergies – includes your<br>VA Allergies information                                                                                                    | VA EHR         |       | <ul> <li>Image: A start of the start of the start of</li></ul> |         |

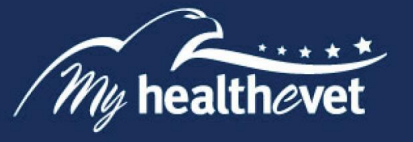

If you have a <u>Premium</u> account, it includes all the features of an <u>Advanced</u> and <u>Basic</u> account in addition to the following information:

| HEALTH INFORMATION                                                                                                    | DATA<br>SOURCE | BASIC | ADVANCED | PREMIUM     |
|----------------------------------------------------------------------------------------------------|----------------|-------|----------|-------------|
| VA Admissions and Discharges<br>Summaries (Discharge<br>Summaries are available 3<br>calendar days after they are<br>completed)                                                                                                    | VA EHR         |       |          | <b>&gt;</b> |
| VA Appointments (future)<br>appointments scheduled in the<br>next 6 months                                                                                                    | VA EHR         |       |          | <b></b>     |
| VA Appointments (limited to past 2 years)                                                                                                    | VA EHR         |       |          | <b></b>     |
| VA Demographics                                                                                                    | VA EHR         |       |          |             |
| VA Electrocardiogram (EKG)<br>History (a list of EKG studies<br>performed at VA Treating<br>Facilities)                                                                                                    | VA EHR         |       |          | <b></b>     |
| VA Immunizations                                                                                                    | VA EHR         |       |          |             |
| VA Laboratory Results –<br>Chemistry/Hematology<br>/Microbiology – VA Laboratory<br>Results are available 3<br>calendar days after they have<br>been verified. Depending on<br>the type of test, some<br>laboratory results may not be<br>available right away. | VA EHR         |       |          | •           |

(Continued on next page)

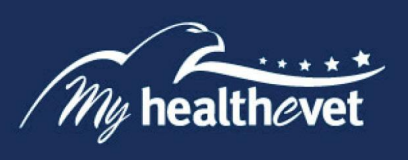

| HEALTH INFORMATION                                                                                                    | DATA   | BASIC | ADVANCED | PREMIUM  |
|----------------------------------------------------------------------------------------------------|--------|-------|----------|----------|
| VA Pathology Reports –<br>Surgical<br>Pathology/Cytology/Electron<br>Microscopy – VA Pathology<br>Reports are available 14 days<br>after completion. Some studies<br>done at a non-VA facility may<br>not be available or they may<br>not necessarily include an<br>interpretation.             | VA EHR |       |          | •        |
| VA Problem List – The VA<br>Problem List contains active<br>health problems your VA<br>providers are helping you<br>manage. This information is<br>available 3 calendar days after<br>it has been entered. It may not<br>contain active problems<br>managed by non-VA health<br>care providers. | VA EHR |       |          | <        |
| VA Notes – VA Notes written<br>from January 1, 2013 forward<br>are available 3 calendar days<br>after completion and signed by<br>all required members of your<br>VA health care team.                                                                                                    | VA EHR |       |          | •        |
| VA Radiology Reports – VA<br>Radiology Reports are available<br>3 calendar days after they<br>have been completed. Some<br>studies done at a non-VA<br>facility may not be available or<br>they may not necessarily<br>include an interpretation.                                               | VA EHR |       |          | <b></b>  |
| VA Vitals and Readings                                                                                                    | VA EHR |       |          |          |
| VA Wellness Reminders                                                                                                    | VA EHR |       |          | <b>V</b> |
| DoD Military Service<br>Information                                                                                                    | VA EHR |       |          | <b>V</b> |

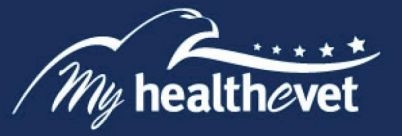

## **Getting Started with the VA Blue Button**

The following information is the step-by-step process to access VA Blue Button.

## Step 1 – Log in to My HealtheVet to Access the VA Blue Button

Log in to your My HealtheVet account by selecting the **Login or Register** button on the right side of the screen to access VA Blue Button. You must have already registered as a user. If you do not have a My HealtheVet account, please register by selecting the **Register** button after selecting **Login or Register** and complete the registration form.

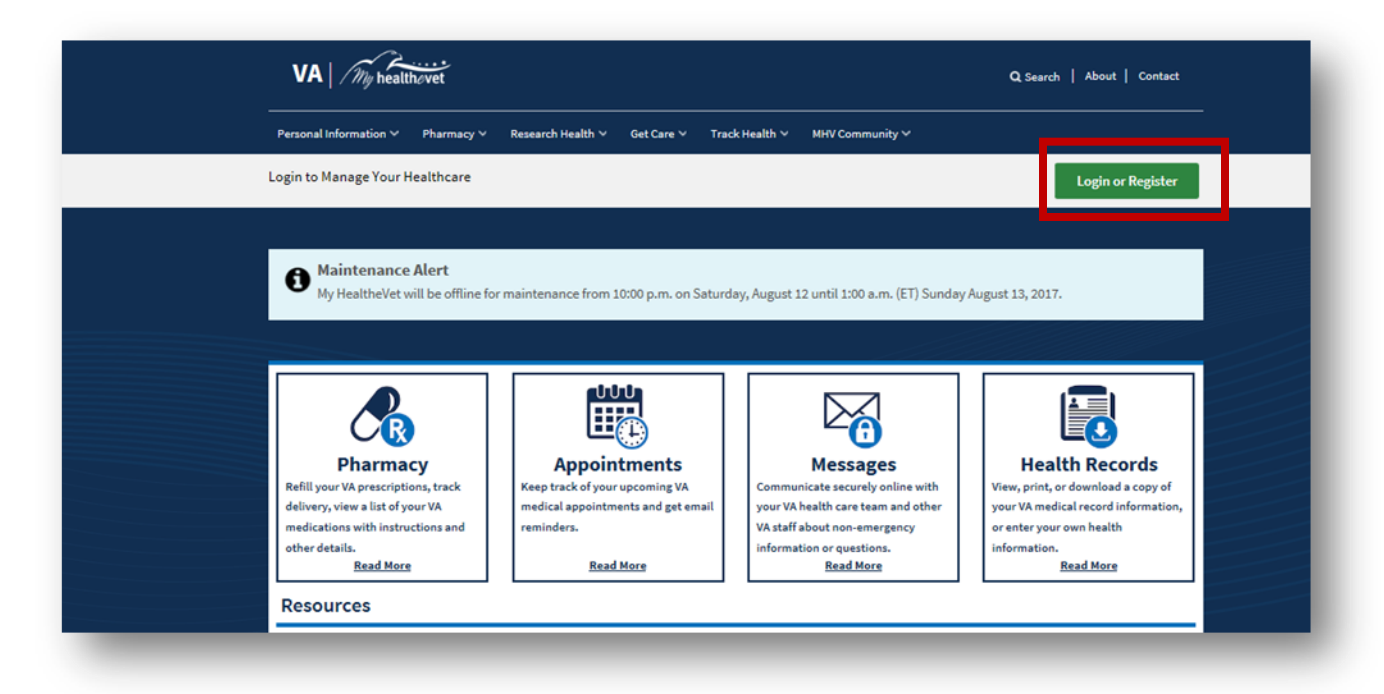

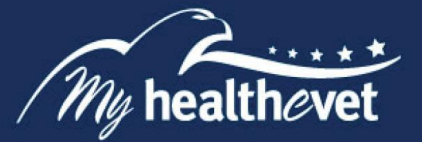

## Step 2 – Access VA Blue Button

After logging in, there are three ways you can access the VA Blue Button:

- (1) Select the Health Records or Medical Reports link in the dashboard.
- (2) Or, select Download My Data under the Personal information tab

| Q Search   About   Contact        |                               |                                      | VA By healthcivet                                         |
|-----------------------------------|-------------------------------|--------------------------------------|-----------------------------------------------------------|
| unity v – Secure Messaging v      | Track Health = MIN Come       | v Research Health V Get Care V       | Personal Information n Permany w                          |
| (# Log O                          |                               |                                      | Personal Information                                      |
|                                   |                               |                                      | By Profile<br>Described Ma Date                           |
| a.m. (ET) Sunday August 13, 2017. | etundey, August 12 until 1:00 | for maintenance from 10:00 p.m. on S | Change Your Password L<br>In Case of Emergency Office for |
|                                   |                               |                                      | Wy Account                                                |
| Health Records                    | Messages                      | Appointments                         | Maalth Information Card<br>My Linka                       |
|                                   | Secure Messaging              | VA Appointments                      |                                                           |
| Labs and Tests                    |                               | Health Calendar                      | Irack Delivery                                            |
| IrackHealth                       |                               | XA.Eaclity.Locator                   | Medications.Lists                                         |
|                                   |                               |                                      | Resources                                                 |
| Community                         | alth Library                  | U Veterans He                        | © Denefits                                                |
| P Healthet bing Assessment        | ne .                          | # Healthy Livie                      | Mental Health                                             |

Back to Top

(3) This takes you to the **Select Type of Report** page. Select **Continue**:

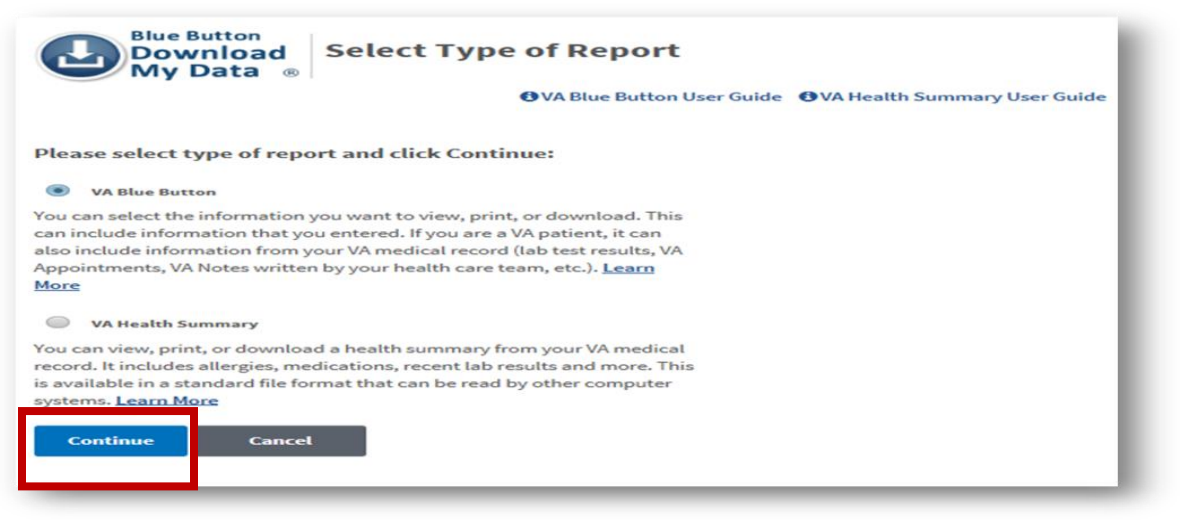

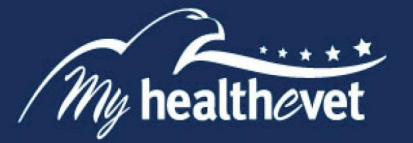

My HealtheVet users with a Premium account may also select to download or send their VA Health Summary. If you do not have a Premium account, the VA Health Summary is not available.

VA Health Summary – formerly called the VA Continuity of Care Document (VA CCD), is a summary of essential health and medical care information from your VA health record. VA Health Summary uses recognized standards to support the effective exchange of information between health care systems and/or providers. The goal is to:

- Provide a summary of a patient's essential health and medical care information that can be used for the continued care of the patient
- Allow for information about the patient in one health system to be exchanged with another health system that is providing care to the patient
- Be used by patients within other computer applications or systems that can accept this type of file

For more information about the VA Health Summary, visit the Frequently Asked Questions.

## Step 3 – Download My Selected Data

The VA Blue Button **Download My Selected Data** page lets you choose what type of information you want to download. There are two ways you can customize your report on the Download My Selected Data page. This can be done by selecting the Date Range and Types of Information you would like to view.

| Your information                                               | n update is complete.                                         |          |
|----------------------------------------------------------------|---------------------------------------------------------------|----------|
| Select Date Range                                              |                                                               |          |
| Date Range                                                     | 3 Months                                                      |          |
|                                                                | 6 Months                                                      |          |
|                                                                | 1 Year                                                        |          |
|                                                                | Custom                                                        |          |
| Start Date:                                                    | 02/22/2017                                                    | <b>₩</b> |
| End Date:                                                      | 8/22/2017                                                     |          |
| Select Types of Info<br>Information that you hav<br>Reported.' | rmation<br>re entered into My HealtheVet is labeled as 'Self- |          |
|                                                                | Select the types of information to include                    |          |
|                                                                | All Types of Information                                      |          |
|                                                                |                                                               |          |

Back to Top

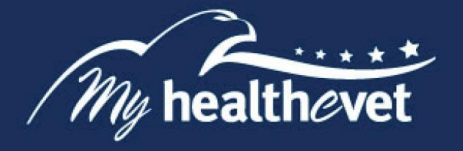

You may also customize your data based on your account type and the type of information available.

#### Selecting the Types of Information (Basic Account)

To select the types of information, check one of the following:

- Select the types of information to include (Default)
- All types of information

You may choose from the following selections:

**Medications** (this includes Allergy information) □ Medication and Supplements, Self-Reported

## Labs and Tests

 $\hfill\square$  Labs and Tests, Self-Reported

#### Allergies

 $\Box$  Allergies, Self-Reported

#### Immunizations

□ Immunizations, Self-Reported

#### Vitals and Readings

□ Vitals and Readings, Self-Reported

#### Self-Reported Health History

- □ Medical Events, Self-Reported
- □ Family Health History, Self-Reported
- □ Military Health History, Self-Reported
- □Treatment Facilities, Self-Reported
- □ Health Care Providers, Self-Reported
- $\hfill \Box$  All of the above

## Food and Activity Journals

- □Activity Journal, Self-Reported
- □ Food Journal, Self-Reported
- $\hfill \Box$  All of the above

#### Goals

- □ My Goals: Current Goals, Self-Reported
- $\hfill\square$  My Goals: Completed Goals, Self-Reported
- $\hfill \Box$  All of the above

#### **Demographics and Health Insurance**

- Demographics, Self-Reported
- $\Box$  Health Insurance, Self-Reported

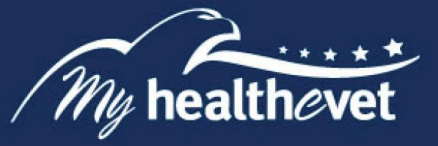

#### Selecting the Types of Information (Advanced Account)

To select the types of information, check one of the following:

- Select the types of information to include (Default)
- All types of information

You may choose from the following selections:

#### Medications (automatically includes Allergy information)

- □ VA Medication History
- □ Medication and Supplements, Self-Reported
- $\hfill \Box$  All of the Above

#### Labs and Tests

□ Labs and Tests, Self-Reported

#### Allergies

- $\Box$  VA Allergies
- $\Box$  Allergies, Self-Reported
- $\hfill \Box$  All of the above

#### Immunizations

□ Immunizations, Self-Reported

#### Vitals and Readings

□ Vitals and Readings, Self-Reported

#### Self-Reported Health History

- □ Medical Events, Self-Reported
- □ Family Health History, Self-Reported
- □ Military Health History, Self-Reported
- □Treatment Facilities, Self-Reported
- □ Health Care Providers, Self-Reported
- $\Box$  All of the above

#### Food and Activity Journals

- □Activity Journal, Self-Reported
- □ Food Journal, Self-Reported
- $\Box$  All of the above

#### Goals

- □ My Goals: Current Goals, Self-Reported
- $\Box$  My Goals: Completed Goals, Self-Reported
- $\hfill \Box$  All of the above

(Continued on next page)

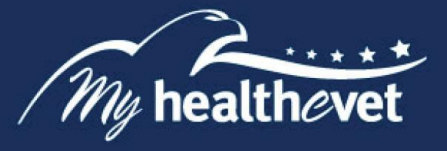

#### **Demographics and Health Insurance**

□Demographics, Self-Reported

#### Selecting the Types of Information (Premium Account):

To select the types of information, check one of the following:

- Select the types of information to include (Default)
- All types of information

You may choose from the following selections:

#### **Appointments**

- □ Future VA Appointments (scheduled in the next 6 months)
- $\Box$  Past VA Appointments (limited to past 2 years)
- $\hfill \Box$  All of the above

Medications (automatically includes Allergy information)

- □ VA Medication History □ Medication and Supplements, Self-Reported
- $\Box$  All of the Above

#### Labs and Tests

- $\square$  VA Laboratory Results (available 3 days after verification
- □ VA Pathology Reports (available 14 days after completion
- □ VA Radiology Reports (from the last 24 months, and available 3 calendar days after completion)
- $\Box$  VA Electrocardiogram (EKG) History (a list of EKG studies performed at VA
- Treating Facilities)

  Labs and Tests, Self-Reported
- $\Box$  Labs and Tests, Sen-
- $\Box$  All of the above

#### **VA Electronic Health Record History and Wellness Reminders**

- □ VA Problem List (available 3 calendar days after entry)
- □ VA Admissions and Discharges (available 3 calendar days after completion)
- □ VA Notes (from January 1, 2013 forward, available 3 calendar days after completion)
- □ VA Wellness Reminders
- $\Box$  All of the above

#### Allergies

- $\Box$  VA Allergies
- $\Box$  Allergies, Self-Reported
- $\hfill \Box$  All of the above

(Continued on next page)

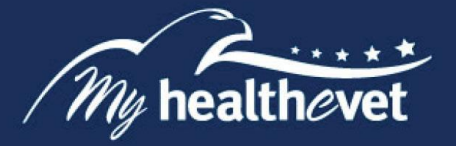

#### Immunizations

- $\Box$  VA Immunizations
- $\Box$  Immunizations, Self-Reported
- $\Box$  All of the above

## Vitals and Readings

- □ VA Vitals and Readings □ Vitals and Readings, Self-Reported
- $\hfill \Box$  All of the above

## Self-Reported Health History

- □ Medical Events, Self-Reported
- □ Family Health History, Self-Reported
- □ Military Health History, Self-Reported
- □Treatment Facilities, Self-Reported
- □ Health Care Providers, Self-Reported
- $\Box$ All of the above

## Food and Activity Journals

- $\Box$ Activity Journal, Self-Reported
- □ Food Journal, Self-Reported
- $\hfill \Box$  All of the above

## Goals

- □ My Goals: Current Goals, Self-Reported
- □ My Goals: Completed Goals, Self-Reported
- $\hfill \Box$  All of the above

#### **Demographics and Health Insurance**

- □ VA Demographics
- □ Demographics, Self-Reported
- □ Health Insurance, Self-Reported
- $\hfill \Box$  All of the above

## **Department of Defense Information**

 $\hfill\square$  Department of Defense Military Service Information

After your choices are made, select **Submit**.

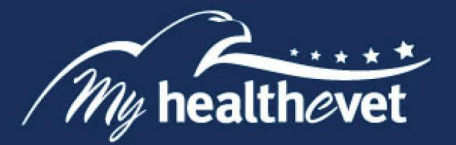

## Step 4 – My Download Results

When you select the **Submit** button it brings you to the **My Download Results** page. This page gives you a table displaying the results of your download request:

| ile<br>Contents         | File Name SAMPLE                 | File<br>Size | Request<br>Date          | Status               | Option to Retrieve Data |
|-------------------------|----------------------------------|--------------|--------------------------|----------------------|-------------------------|
| Selected<br>Health Data | mhv_MHVDAYMARK_20170824_0932.pdf | 507<br>KB    | 24 Aug<br>2017 @<br>0932 | Ready to<br>Download | Download PDF<br>File    |
|                         |                                  |              |                          |                      | View/Print              |
| Selected<br>Health Data | mhv_MHVDAYMARK_20170824_0932.txt | 97<br>KB     | 24 Aug<br>2017 @<br>0932 | Ready to<br>Download | Download Text<br>File   |
|                         |                                  |              |                          |                      | View/Print              |

**NOTE**: When the status is **Updates in Progress**, you can still download your file, but it may not contain the most up-to-date information. So, you may want to come back later in the day to download an updated file. Updates occur once per day.

Back to Top

## **Step 5 – Download your Health Information to a File**

You have two file format options you can choose from to download and save your information (view illustration below). Select either:

(1) **Download PDF File** for a format that is easy to read and print (PDF file)

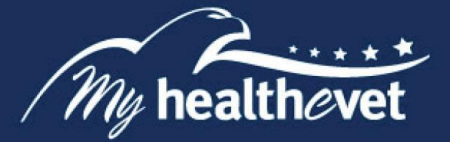

| **************CONFIDENTI                                                                   | <i>AL</i> **********                             |
|--------------------------------------------------------------------------------------------|--------------------------------------------------|
| Produced by the VA Blue Bu                                                                 | tton (v12.10)                                    |
| <b>SAMPLE</b> 24 Aug 2017 @ 09                                                             | 32                                               |
| This summary is a copy of information from your My summary may include:                    | Health <b>e</b> Vet Personal Health Record. Your |
| <ul> <li>information that you entered (self reported)</li> </ul>                           |                                                  |
| <ul> <li>information from your VA health record</li> </ul>                                 |                                                  |
| <ul> <li>your military service information from the departme</li> </ul>                    | nt of defense (DoD)                              |
| ***Note: Your health care team may not have all of the inf                                 | ormation from your Personal Health Record        |
| unless you share it with them. Contact your health care tea information. $^{\ast\ast\ast}$ | m if you have questions about your health        |
| Key: Double dashes () mean there is no information to di                                   | splay.                                           |
|                                                                                            | ∞ ⊔ <                                            |
| Name: MHVDAYMARK, MARK Elephant                                                            | Date of Birth: 01 Sep 1955                       |

**NOTE:** When you open or download a PDF file, a temporary file is created on the computer. Others may then be able to view your personal health information. There is a risk of exposing your information when you download a PDF file, especially on public or shared computers.

(2) **Download Text File** for a simple text format (.txt file)

| The NEW DAVAARY 20170224 0022 Network                                                                                                    |        |             |
|----------------------------------------------------------------------------------------------------|--------|-------------|
| The Set Compt View Help                                                                                                    |        |             |
| MY HALTEVET PERSONAL INFORMATION REPORT                                                                                                    |        | â           |
| This summary is a copy of information from your My HealtheVet Personal<br>Health Record. your summary may include:<br>- information that you entered (self reported)<br>- information from your VA health record<br>- your military service information from the department of defense (DoD). | SAMPLE |             |
| ***Note: Your health care team may not have all of the information from<br>your Personal Health Record unless you share it with them. Contact your<br>health care team if you have questions about your health information.***                                                                |        |             |
| Key: Double dashes () mean there is no information to display.                                                                                                    |        |             |
| Name: MHVDAYMARK, MARK Elephant Date of Birth: 01 Sep 1955                                                                                                    |        |             |
| DOWNLOAD REQUEST SUMMARY                                                                                                    |        |             |
| System Request Date/Time: 24 Aug 2017 @ 0932<br>File Name: mhv_MHVDAYMARK_20170824_0932.txt                                                                                                    |        | Back to Top |
| Date Range Selected: 24 Feb 2017 to 24 Aug 2017<br>Data Types Selected:<br>My Healthevet Account Summary<br>Self Reported Demographics<br>VA Demographics<br>Self Reported Treatment Facilities<br>Self Reported Health Insurance<br>VA wellness Reminders                                    |        |             |
| < <u> </u>                                                                                                    |        | ► at        |

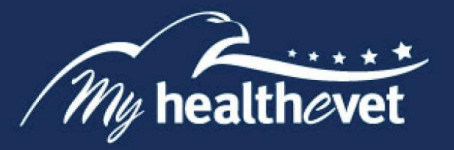

## **Step 6 – View/Print Your Health Information**

Select the **View/Print** button. This allows you to view the health information you selected. From this page, you may also print a copy of your information.

(1) **To print PDF File,** hover the mouse pointer over the word **CONFIDENTIAL.** Select the printer icon.

| Blue Button<br>Download<br>My Data                                                                                                    |   |
|----------------------------------------------------------------------------------------------------|---|
| Personal Health Information of MARK Elephant MHVDAYMARK SAMPLE                                                                                                    |   |
| Print Done                                                                                                    |   |
| MY HEALTHEVET PERSONAL INFORMATION REPORT                                                                                                    | ^ |
| Froduced by the VA Blue Button (v12.10)<br>24 Aug 2017 8 1113                                                                                                    |   |
| This summary is a copy of information from your My MealtheVet Personal<br>Mealth Record. Your summary may include:<br>- information that you entered (self reported)<br>- information from your VA health record<br>- your military service information from the department of defense (DoD).<br>***Note: Your health care team may not have all of the information from |   |
| your Personal Health Record unless you share it with them. Contact your health information.***                                                                                                    |   |
| Key: Double dashes () mean there is no information to display.                                                                                                    |   |
| Name: MHVDAYMARK, MARK Elephant Date of Birth: 01 Sep 1955                                                                                                    |   |
| DOWNLOAD REQUEST SUMMARY                                                                                                    |   |
| System Request Date/Time: 24 Aug 2017 @ 1113<br>File Nere:                                                                                                    |   |

(2) **To print Text File,** select the **Print** button and follow the prompts.

| Described My Date                                              |                                                                                             |
|----------------------------------------------------------------|---------------------------------------------------------------------------------------------|
| P                                                              | Versonal Health Information of MARK Elephant MHVDAYMARK                                     |
| Change Your Password                                           |                                                                                             |
| In Case of Emergency                                           | Duee                                                                                        |
| My Account.                                                    |                                                                                             |
| Health Information Card                                        | MAGAMARK MARK Depter                                                                        |
| My Links                                                       |                                                                                             |
|                                                                |                                                                                             |
| <b>Connect Your Docs</b>                                       |                                                                                             |
| 2 2                                                            |                                                                                             |
|                                                                | E                                                                                           |
| Share Your VA Health Records                                   | * w 100                                                                                     |
| You can give VA permission to share                            | My HealtheVet                                                                               |
| your medical records with your non-<br>VA healthcare provider, | Demond Information Demont                                                                   |
| Not yet evoiled?                                               | Personal Information Report                                                                 |
| Learn more and sizn up.                                        | ·····CONFIDENTLAL                                                                           |
|                                                                | Produced by the VA Blue button (v12.20)<br>24 Aug 2017 @ 1008                               |
|                                                                | This summary is a crow of information from your My Health-Viet Personal Health Barred. Your |
|                                                                | summary may include:                                                                        |
|                                                                | information that you entered (self reported)                                                |
|                                                                | your military service information from the department of defense (DoD)                      |
| 1                                                              |                                                                                             |

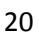

## Definitions

**Compact Disk** – A Compact Disc (also known as a CD) is a round disc used to store information from your computer. A CD is portable and requires special handling to prevent damage to the recording. A CD is one of the most common ways to store information.

## Back to Top

**Data** – Throughout the **VA Blue Button**, we refer to information in your My HealtheVet as your **data**. Data is your health information in words and numbers. The VA Blue Button refers to health information, numbers you've entered into your My HeatheVet account, and copies from your official VA electronic health record all as *data*.

#### Back to Top

**Thumb drive** – A thumb drive is a small electronic device used to store information from your computer. It is also known as a flash drive or pen drive. A thumb drive is lightweight, portable and easy to use for moving information. It fits into the USB slot on a computer. Then the computer can read your transferred information.

#### Back to Top

**Mobile Device** – A mobile device, which is also referred to as a handheld, handheld device or handheld computer, is a pint-sized, computing device. Mobile devices usually come with a touch or non-touch display screen and sometimes, even a mini keyboard.

There are many types of mobile devices, the commonest among them being, mobile phones and smartphones.

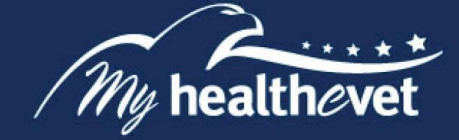